# LAPORAN PELAKSANAAN KERJA MAGANG JASA PERPAJAKAN DAN AKUNTANSI

# DI PT KOMPAS GRAMEDIA

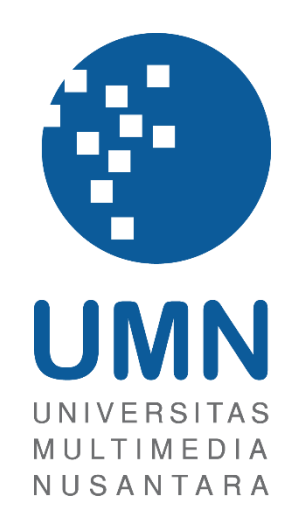

LAPORAN MBKM

JOSELYN 00000058363

# PROGRAM STUDI AKUNTANSI FAKULTAS BISNIS UNIVERSITAS MULTIMEDIA NUSANTARA TANGERANG

2024

# LAPORAN PELAKSANAAN KERJA MAGANG

# JASA PERPAJAKAN DAN AKUNTANSI

# **DI PT KOMPAS GRAMEDIA**

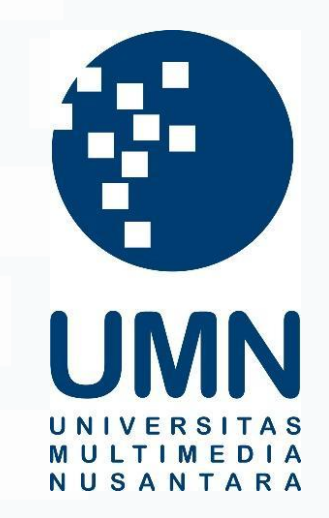

## LAPORAN MBKM

Diajukan Sebagai Salah Satu Syarat untuk Memperoleh

Gelar Sarjana Akuntansi

# JOSELYN

000000588363

# PROGRAM STUDI AKUNTANSI FAKULTAS BISNIS UNIVERSITAS MULTIMEDIA NUSANTARA TANGERANG

# 2024

1 Laporan Pelasanaan..., Joselyn, Universitas Multimedia Nusantara

## HALAMAN PERNYATAAN TIDAK PLAGIAT

Dengan ini saya,

Nama : Joselyn

Nomor Induk Mahasiswa : 00000058363

Program studi : Akuntansi

Laporan MBKM Penelitian dengan judul:

# LAPORAN PELAKSANAAN KERJA MAGANG

# JASA PERPAJAKAN DAN AKUNTANSI

# DI PT KOMPAS GRAMEDIA

merupakan hasil karya saya sendiri bukan plagiat dari karya ilmiah yang ditulis oleh orang lain, dan semua sumber baik yang dikutip maupun dirujuk telah saya nyatakan dengan benar serta dicantumkan di Daftar Pustaka.

Jika di kemudian hari terbukti ditemukan kecurangan/ penyimpangan, baik dalam pelaksanaan maupun dalam penulisan laporan MBKM, saya bersedia menerima konsekuensi dinyatakan TIDAK LULUS untuk laporan MBKM yang telah saya tempuh.

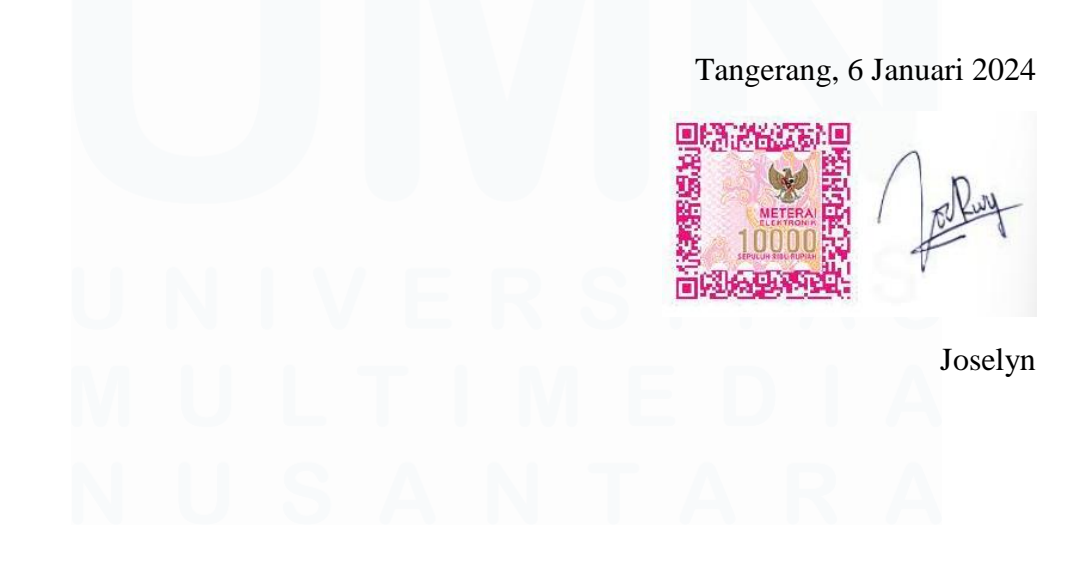

#### HALAMAN PENGESAHAN

#### Laporan MBKM dengan judul

# LAPORAN PELAKSANAAN KERJA MAGANG

# JASA PERPAJAKAN DAN AKUNTANSI

#### DI PT KOMPAS GRAMEDIA

Oleh

| Nama          | : Joselyn     |
|---------------|---------------|
| NIM           | : 00000058363 |
| Program Studi | : Akuntansi   |
| Fakultas      | : Bisnis      |

Telah diujikan pada hari Senin, 06 Januari 2024 Pukul 10.30 s/d 12.30 dan dinyatakan LULUS Dengan susunan penguji sebagai berikut.

Pembimbing

81,

Harsono Yoewono, S.E., Ak., CA., M.Ak., ACPA 0323027804/071219

Penguji

Patricia Diana, S.E., M.B.A., CPA. 0327129001/023977

Ketua Program Studi Akuntansi

Stefanus Ariyanto S.E., M.AK. CPSAK., Ak., CA

# HALAMAN PERSETUJUAN PUBLIKASI KARYA ILMIAH UNTUK KEPENTINGAN AKADEMIS

Sebagai sivitas akademik Universitas Multimedia Nusantara, saya yang bertandatangan di bawah ini:

| Nama          | : Joselyn      |
|---------------|----------------|
| NIM           | : 00000058363  |
| Program Studi | : Akuntansi    |
| Fakultas      | : Bisnis       |
| JenisKarya    | : Laporan MBKM |

Demi pengembangan ilmu pengetahuan, menyetujui untuk memberikan kepada Universitas Multimedia Nusantara Hak Bebas Royalti Nonekslusif (Non-exclusive Royalty-Free Right) atas karya ilmiah saya yang berjudul:

#### LAPORAN PELAKSANAAN KERJA MAGANG JASA

#### PERPAJAKAN DI PT KOMPAS GRAMEDIA

Beserta perangkat yang ada (jika diperlukan). Dengan Hak Bebas Royalty Non eksklusif ini Universitas Multimedia Nusantara berhak menyimpan, mengalih media / format-kan, mengelola dalam bentuk pangkalan data (database), merawat, dan mempublikasikan tugas akhir saya selama tetap mencantumkan nama saya sebagai penulis / pencipta dan sebagai pemilik Hak Cipta. Demikian pernyataan ini saya buat dengan sebenarnya.

Tangerang, 26 November 2024 Yang menyatakan,

Joselyn

#### **KATA PENGANTAR**

Puji Syukur atas selesainya penulisan Laporan MBKM ini dengan judul: "Laporan Pelaksanaan Kerja Magang Jasa Perpajakan di PT Kompas Gramedia" dilakukan untuk memenuhi salah satu syarat untuk mencapai gelar Strata-1 Jurusan Akuntansi Pada Fakultas Bisnis Universitas Multimedia Nusantara. Saya menyadari bahwa, tanpa bantuan dan bimbingan dari berbagai pihak, dari masa perkuliahan sampai pada penyusunan tugas akhir ini, sangatlah sulit bagi saya untuk menyelesaikan tugas akhir ini. Oleh karena itu, saya mengucapkan terima kasih kepada:

- Tuhan yang Maha Esa yang telah memberi berkat, kesehatan, kekuatan, dan pemahaman sehingga penulis mampu menyelesaikan laporan MBKM dengan tepat waktu
- Orang Tua, Kakak, Adik, dan keluarga terdekat yang selalu memberikan doa dan dukungan kepada penulis selama proses kerja magang hingga penyelesaian laporan MBKM ini.
- Bapak Stefanus Ariyanto, S.E., M.Ak., CPSAK., Ak., CA., , selaku Ketua Program Studi Universitas Multimedia Nusantara yang telah memberikan persetujuan kepada penulis dalam melakukan pelaksanaan kerja magang.
- 4. Bapak Harsono Yoewono, S.E., MBA., CA., M. Ak., ACPA, sebagai Pembimbing yang telah banyak meluangkan waktu untuk memberikan bimbingan, arahan dan motivasi atas terselesainya laporan MBKM ini.
- 5. Ci Meidy, sebagai Pembimbing Lapangan yang telah memberikan bimbingan, arahan, dan motivasi atas terselesainya laporan MBKM.
- 6. Ka Sophia, Ka Khalishah, Stephani, Stephina, Alleyda selaku rekan kerja pada divisi *Corporate Comptroller* bagian *Accounting and Tax* yang membantu dan memberi semangat kepada penulis selama pelaksanaan kerja magang,

Penulis menyadari bahwa dalam penulisan laporan MBKM ini masih jauh dari kata sempurna karena terdapat kekurangan dari keterbatasan penulis. Oleh karena itu, penulis membutuhkan kritik dan saran yang membangun untuk menambahkan halhal yang masih kurang dan belum sempurna dalam laporan MBKM ini. Akhir kata, penulis mengucapkan terima kasih kepada semua pihak yang telah mendukung penulis dalam penyelesaian laporan magang ini. Semoga Tuhan Yang Maha Esa selalu memberikan lindungan dan karunia-Nya kepada kita semua.

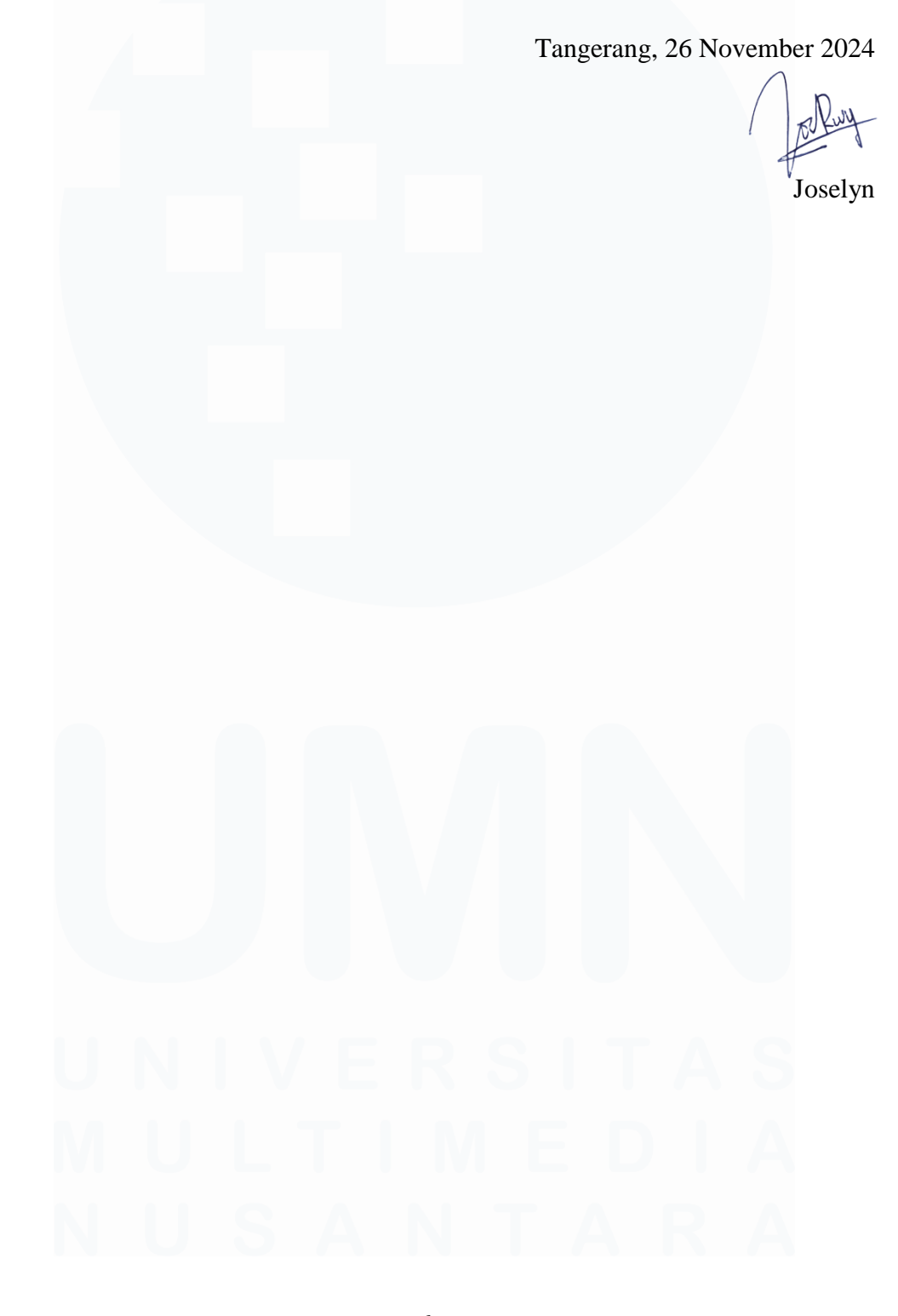

#### LAPORAN PELAKSANAAN KERJA MAGANG

#### JASA PERPAJAKAN DAN AKUNTANSI

#### **DI PT KOMPAS GRAMEDIA**

Joselyn

#### ABSTRAK

Laporan ini menjelaskan pelaksanaan magang di PT Kompas Gramedia, khususnya divisi pajak dan akuntansi. Pemilihan perusahaan ini didasarkan pada reputasi dan pengalaman Kompas Gramedia dalam industri media dan percetakan. Selama pelaksanaan magang, tugas-tugas yang dikerjakan meliputi penginputan bukti potong PPh Pasal 23, PPH Pasal 4 ayat (2), faktur pajak PPN Masukan ke dalam BB-Desktop, membuat dan melaporkan SPT Pembetulan Tahunan Badan, menginput bukti potong PPh 22 atas impor, faktur pajak PPN Masukan atas impor ke dalam BB Desktop, melakukan ekualisasi pajak penghasilan, dan membuat laporan konsolidasi.

Selama pelaksanaan kerja magang, terdapat kendala yang dihadapi seperti kode unit usaha yang tidak ditemukan, kode faktur yang tidak terbaca oleh sistem dan masalah kompatibilitas perangkat lunak. Namun demikian, kendala-kendala tersebut dapat diatasi dengan meminta dan berkomunikasi dengan pembimbing magang. Secara keseluruhan, pelaksanaan magang memberikan pengalaman berharga dan menerapkan pengetahuan perpajakan di dunia nyata

**Kata kunci:** Magang, Kompas Gramedia, Bukti Potong, Faktur Pajak, SPT Tahunan Badan, Ekualisasi Pajak Penghasilan, Konsolidasi

# UNIVERSITAS MULTIMEDIA NUSANTARA

#### Internship Report on Tax and Accounting

#### Services at PT Kompas Gramedia

Joselyn

#### ABSTRACT (English)

This report explains the implementation of an internship at PT Kompas Gramedia, specifically in the tax and accounting division. The choice of this company is based on Kompas Gramedia's reputation and experience in the media and printing industry. During the internship, tasks included inputting withholding tax evidence for Article 23, withholding tax for Article 4 paragraph (2), inputting VAT invoices into BB-Desktop, preparing and reporting the Annual Tax Return for Corporations, inputting withholding tax evidence for Article 22 on imports, iputting VAT invoices on imports into BB-Desktop, performing income tax equalization, and creating consolidation reports.

Throughout the internship, there were challenges faced such as business unit codes not being found, invoice codes not being readable by the system, and software compatibility issues. Nevertheless, these challenges were resolved by seeking assistance and communicating with the internshop supervisor. Overall, the internship provided valuable experience and applied tax knowledge in the real world.

**Keywords**: Internship, Kompas Gramedia, Tax Withholding Slip, VAT Tax Invoice, Annual Corporate Tax Return, Income Tax Equalization, Consolidation

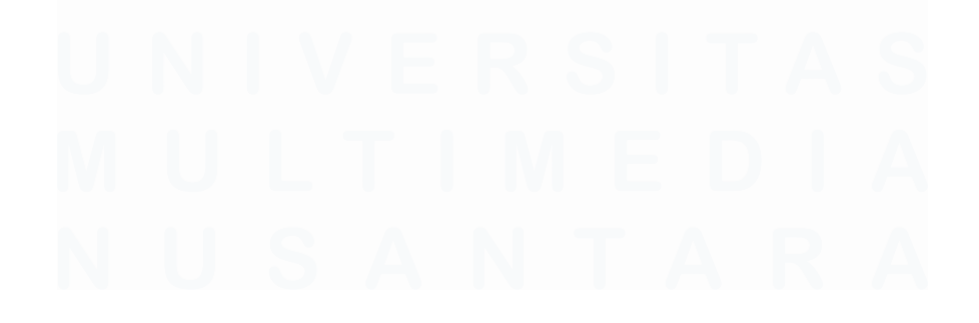

# **DAFTAR ISI**

| HALAN          | IAN PERNYATAAN TIDAK PLAGIAT                                | 2                  |
|----------------|-------------------------------------------------------------|--------------------|
| HALAN          | IAN PENGESAHAN                                              | 3                  |
| HALAN<br>KEPEN | IAN PERSETUJUAN PUBLIKASI KARYA ILMIAH U<br>TINGAN AKADEMIS | J <b>NTUK</b><br>4 |
| KATA           | PENGANTAR                                                   | 5                  |
| ABSTR          | АК                                                          | 7                  |
| ABSTR          | ACT (English)                                               | 8                  |
| DAFTA          | R GAMBAR                                                    | 10                 |
| DAFTA          | R LAMPIRAN                                                  | 14                 |
| BAB I          | PENDAHULUAN                                                 | 15                 |
| 1.1.           | Latar Belakang                                              | 15                 |
| 1.2.           | Maksud dan Tujuan Kerja Magang                              | 42                 |
| 1.3.           | Waktu dan Prosedur Pelaksanaan Kerja Magang                 | 43                 |
| BAB II         | GAMBARAN UMUM PERUSAHAAN                                    | 46                 |
| 2.1            | Sejarah Singkat Perusahaan                                  | 46                 |
| 2.2.           | 1 Visi Misi                                                 | 50                 |
| 2.2.           | 2 Nilai Perusahaan                                          | 51                 |
| 2.4            | Struktur Organisasi Perusahaan                              | 53                 |
| 2.4.           | 1 Struktur Organisasi Kompas Gramedia                       | 53                 |
| 2.4.           | 2 Struktur Organisasi Corporate Comptroller                 | 57                 |
| BAB II         | PELAKSANAAN KERJA MAGANG                                    | 58                 |
| 3.1            | Kedudukan dan Koordinasi                                    | 58                 |
| 3.2            | Tugas dan Uraian Kerja Magang                               | 58                 |
| 3.3            | Kendala yang Ditemukan                                      | 127                |
| 3.4            | Solusi atas Kendala yang Ditemukan                          | 127                |
| BAB IV         | SIMPULAN DAN SARAN                                          | 129                |
| 4.1            | Simpulan                                                    | 129                |
| 4.2            | Saran                                                       | 130                |
| DAFTA          | R PUSTAKA                                                   | 132                |
| LAMPI          | RAN                                                         | 135                |
|                | 0                                                           |                    |

9 Laporan Pelasanaan..., Joselyn, Universitas Multimedia Nusantara

# DAFTAR GAMBAR

| Gambar 1. 1 Jenis Transaksi Intercompany yang Harus di Eliminasi            | 38  |
|-----------------------------------------------------------------------------|-----|
| Gambar 2. 1 Struktur Organisasi Kompas Gramedia Group                       | 54  |
| Gambar 2. 2 Struktur Organisasi Corporate Comptroller Sumber: Functional Ur | nit |
| Human Resources Kompas Gramedia                                             | 57  |
| Gambar 3. 1 Bukti Potong PPh Pasal 23                                       | 59  |
| Gambar 3. 2 Aplikasi BB-Desktop                                             | 60  |
| Gambar 3. 3 Pengaturan Bahasa                                               | 60  |
| Gambar 3. 4 Tampilan Log On BB-Desktop                                      | 60  |
| Gambar 3. 5 Tampilan Pajak BB-Desktop                                       | 61  |
| Gambar 3. 6 Tampilan Setelah Input PPh Pasal 23                             | 61  |
| Gambar 3. 7 Tampilan Setelah Add                                            | 62  |
| Gambar 3. 8 Nomor ID Pajak Pada BB-Desktop                                  | 62  |
| Gambar 3. 9 Nomor ID Pajak Pada Bukti Potong PPh Pasal 23                   | 63  |
| Gambar 3. 10 Bukti Potong PPh Pasal 4 Ayat (2)                              | 64  |
| Gambar 3. 11 Aplikasi BB-Desktop                                            | 65  |
| Gambar 3. 12 Pengaturan Bahasa                                              | 65  |
| Gambar 3. 13 Tampilan Log On BB-Desktop                                     | 65  |
| Gambar 3. 14 Menu Pajak BB Desktop                                          | 65  |
| Gambar 3. 15 Tampilan Setelah Input PPh Pasal 23                            | 66  |
| Gambar 3. 16 Tampilan Setelah Add                                           | 67  |
| Gambar 3. 17 Nomor ID Pajak Pada Bukti Potong PPh Pasal 23                  | 67  |
| Gambar 3. 18 Nomor ID Pajak Pada BB-Desktop                                 | 67  |
| Gambar 3. 19 Faktur Pajak PPN Masukan                                       | 69  |
| Gambar 3. 20 Aplikasi BB Desktop                                            | 69  |
| Gambar 3. 21 Pengaturan Bahasa                                              | 70  |
| Gambar 3. 22 Tampilan Log On BB-Desktop                                     | 70  |
| Gambar 3. 23 Menu Free Tools BB-Desktop                                     | 70  |
| Gambar 3. 25 Tampilan Penginputan PPN Masukan                               | 71  |
| Gambar 3. 26 Tampilan Setelah Penginputan PPN Masukan                       | 72  |
| Gambar 3. 24 Pajak ID Pada BB-Desktop                                       | 72  |
| Gambar 3. 27 Data Pendukung Penginputan Pembetukan SPT                      | 73  |
| Gambar 3. 28 Tampilan Halaman Login pada Website DJP                        | 73  |
| Gambar 3. 29 Tampilan Menu Lapor pada Website DJP                           | 74  |
| Gambar 3. 30 Tampilan Buat SPT pada Website DJP                             | 74  |
| Gambar 3. 31 Tampilan e-Form yang Terunduh                                  | 75  |
| Gambar 3. 34 Lampiran Khusus 3A Sebelum Pembetulan                          | 75  |
| Gambar 3. 33 Bagian Informasi Mengenai Pihak-Pihak Berelasi                 | 76  |
| Gambar 3. 32 Lampiran Khusus 3A Setelah Pembetulan                          | 76  |
| Gambar 3. 35 Lampiran Khusus 2A Sebelum Pembetulan                          | 77  |

| Gambar 3. 36 Lampiran Khusus 2A Setelah Pembetulan                 | 78    |
|--------------------------------------------------------------------|-------|
| Gambar 3. 37 Laba (Rugi) Fiskal Setelah Pembetulan Error! Bookmark | s not |
| defined.                                                           |       |
| Gambar 3. 38 Lampiran Khusus 1A Sebelum Pembetulan                 | 78    |
| Gambar 3. 39 Akumulasi Penyusutan Setelah Pembetulan               | 79    |
| Gambar 3. 40 Lampiran Khusus 1A Setelah Pembetulan                 | 79    |
| Gambar 3. 41 Lampiran V Sebelum Pembetulan                         | 80    |
| Gambar 3. 42 Lampiran V Setelah Pembetulan                         | 81    |
| Gambar 3. 43 Persentase Modal Saham Setelah Pembetulan             | 80    |
| Gambar 3. 44 Lampiran II Sebelum Pembetulan                        | 81    |
| Gambar 3. 45 Lampiran II Setelah Pembetulan                        | 82    |
| Gambar 3. 46 Beban Setelah Pembetulan                              | 82    |
| Gambar 3. 47 Lampiran I Sebelum Pembetulan                         | 83    |
| Gambar 3. 48 Koreksi Setelah Pembetulan                            | 84    |
| Gambar 3. 49 Lampiran I Setelah Pembetulan                         | 85    |
| Gambar 3. 50 Induk Lanjutan Sebelum Pembetulan                     | 86    |
| Gambar 3. 51 Induk Lanjutan Setelah Pembetulan                     | 86    |
| Gambar 3. 52 8A-6 Non Kualifikasi Sebelum Pembetulan               | 87    |
| Gambar 3. 53 Laporan Posisi Keuangan Setelah Pembetulan            | 88    |
| Gambar 3. 54 8A-6 Non Kualifikasi Setelah Pembetulan               | 89    |
| Gambar 3. 55 Laporan Laba Rugi Setelah Pembetulan                  | 88    |
| Gambar 3. 56 Induk Sebelum Pembetulan                              | 90    |
| Gambar 3. 57 Induk Setelah Pembetulan                              | 91    |
| Gambar 3. 58 Tampilan Halaman Induk Lanjutan                       | 92    |
| Gambar 3. 59 Tampilan Kode Verifikasi SPT dari DJP                 | 92    |
| Gambar 3. 60 Tampilan Halaman Lapor SPT                            | 93    |
| Gambar 3. 61 Bukti Penerimaan Elektronik (BPE)                     | 94    |
| Gambar 3. 62 Tampilan Submit SPT Berhasil                          | 93    |
| Gambar 3. 63 Bukti Penerimaan NegaraError! Bookmark not defi       | ined. |
| Gambar 3. 64 Pemberitahuan Impor Barang (PIB)                      | 95    |
| Gambar 3. 65 Aplikasi BB-Desktop                                   | 96    |
| Gambar 3. 66 Pengaturan Bahasa BB-Desktop                          | 96    |
| Gambar 3. 67 Tampilan Log On BB-Desktop                            | 96    |
| Gambar 3. 68 Tampilan Menu Pajak BB-Desktop                        | 97    |
| Gambar 3. 69 Tampilan Setelah Penginputan PPh 22 atas Impor        | 97    |
| Gambar 3. 70 Tampilan Setelah Add                                  | 99    |
| Gambar 3. 72 Nomor ID Pajak pada BB-Desktop                        | 99    |
| Gambar 3. 71 Tampilan No ID Pajak pada Dokumen                     | . 100 |
| Gambar 3. 73 Bukti Penerimaan NegaraError! Bookmark not defi       | ined. |
| Gambar 3. 74 Pemberitahuan Impor Barang (PIB)                      | . 102 |
| Gambar 3. 75 Aplikasi BB-Desktop                                   | . 102 |
| Gambar 3. 76 Pengaturan Bahasa pada BB-Desktop                     | . 103 |
| Gambar 3. 77 Tampilan Menu LogOn BB-Desktop                        | . 103 |

| Gambar 3. 78 Tampilan Menu Pajak BB-Desktop                               | 103  |
|---------------------------------------------------------------------------|------|
| Gambar 3. 79 Tampilan Setelah Penginputan PPN atas Impor                  | 104  |
| Gambar 3. 80 Tampilan Setelah Add Error! Bookmark not defin               | ned. |
| Gambar 3. 81 Tampilan Nomor ID Pajak Pada Dokumen                         | 107  |
| Gambar 3. 82 Nomor ID Pajak pada BB-Desktop                               | 106  |
| Gambar 3. 83 Data Pendukung yang Diterima                                 | 107  |
| Gambar 3. 84 Template Ekualisasi PPh 23                                   | 107  |
| Gambar 3. 85 Summary Trial Balance September 2024                         | 108  |
| Gambar 3. 86 Tampilan Setelah Input Stb Sep'24                            | 108  |
| Gambar 3. 87 Tampilan Setelah Input Stb Des'23                            | 109  |
| Gambar 3. 88 Summary Trial Balance Desember 2023                          | 109  |
| Gambar 3. 89 Tampilan Menu Login Pada DJP                                 | 110  |
| Gambar 3. 90 Tampilan Menu Lapor                                          | 110  |
| Gambar 3. 91 Tampilan Menu Pra Pelaporan                                  | 110  |
| Gambar 3. 92 Tampilan Menu e-Bupot Unifikasi                              | 111  |
| Gambar 3. 93 Tampilan Setelah Penginputan Jumlah SSP SPT                  | 111  |
| Gambar 3. 94 Tampilan SPT PPh yang di Cetak                               | 111  |
| Gambar 3. 95 Tampilan Menu Pajak Penghasilan                              | 112  |
| Gambar 3. 96 Tampilan Daftar Bukti Potong Pasal 4 ayat (2), 15, 22, 23    | 112  |
| Gambar 3. 97 File Bukpot Combined                                         | 113  |
| Gambar 3. 98 File Bukpot yang di Ekspor                                   | 113  |
| Gambar 3. 99 Aplikasi SAP Logon                                           | 113  |
| Gambar 3. 100 Tampilan menu Log On                                        | 113  |
| Gambar 3. 101 Tampilan Menu Login SAP                                     | 114  |
| Gambar 3. 102 Tampilan Setelah Login SAP                                  | 114  |
| Gambar 3. 103 Pilih Menu Mutiple Selection                                | 114  |
| Gambar 3. 104 Tampilan Halaman Mutiple Selection                          | 115  |
| Gambar 3. 105 Masukkan Company Code                                       | 115  |
| Gambar 3. 106 Pilih Menu All Items                                        | 115  |
| Gambar 3. 107 Pilih Menu Execute (F8)                                     | 116  |
| Gambar 3. 108 File Bupot SAP yang diEkpor                                 | 116  |
| Gambar 3. 109 Ekspor Bukpot SAP                                           | 116  |
| Gambar 3. 110 Tampilan Setelah Penginputan Jumlah SSP SAP                 | 117  |
| Gambar 3. 111 Bukpot SAP                                                  | 117  |
| Gambar 3. 112 Mencocokan File Bukpot SPT dan SAP                          | 117  |
| Gambar 3. 113 Rincian Penyebab Selisih                                    | 118  |
| Gambar 3. 114 Penyebab selisih                                            | 118  |
| Gambar 3. 115 Ringkasan Penyebab Selisih Pada Ekualisasi                  | 118  |
| Gambar 3. 116 Mengumpulan File Ekualisasi Melalui E-mail                  | 118  |
| Gambar 3. 117 Template Workpaper Balance Sheet Bagian Liabilitas & Ekuita | as   |
|                                                                           | 119  |
| Gambar 3. 118 Template Workpaper Balance Sheet Bagian Aset                | 119  |
| Gambar 3. 119 Template Workpaper Profit & Loss                            | 120  |

| Gambar 3. 120 Laporan Posisi Keuangan PT AIU4 (Induk)                  | 120     |
|------------------------------------------------------------------------|---------|
| Gambar 3. 121 Laporan Laba Rugi PT AIU4 (Induk)                        | 120     |
| Gambar 3. 122 Laporan Posisi Keuangan PT KTVMT (Anak)                  | 121     |
| Gambar 3. 123 Catatan Atas Laporan Keuangan Bagian Investasi PT AIU4   | 1       |
| (Induk)                                                                | 121     |
| Gambar 3. 124 Laporan Laba Rugi PT KTVMT (Anak)                        | 121     |
| Gambar 3. 125 Workpaper Profit Loss setelah Equity Adjustment          | 122     |
| Gambar 3. 126 Jurnal Koreksi & Eliminasi                               | 122     |
| Gambar 3. 127 Workpaper Profit Loss Combined                           | 122     |
| Gambar 3. 128 Workpaper Profit Loss Consolidated                       | 123     |
| Gambar 3. 129 Jurnal Koreksi                                           | 123     |
| Gambar 3. 130 Workpaper Balance Sheet Bagian Aset Setelah Equity Adj   | ustment |
|                                                                        | 124     |
| Gambar 3. 131 Workpaper Balance Sheet Bagian Aset Combined             | 124     |
| Gambar 3. 132 Workpaper Balance Sheet Bagian Aset Consolidated         | 124     |
| Gambar 3. 133 Workpaper Balance Sheet Bagian Liabilitas dan Ekuitas Se | etelah  |
| Equity Adjustment                                                      | 125     |
| Gambar 3. 134 Workpaper Balance Sheet Bagian Liabilitas dan Ekuitas    |         |
| Combined                                                               | 125     |
| Gambar 3. 135 Workpaper Balance Sheet Bagian Liabilitas dan Ekuitas    |         |
| Consolidated                                                           | 126     |
| Gambar 3. 136 Pengumpulan Pada Microsoft Teams                         | 126     |

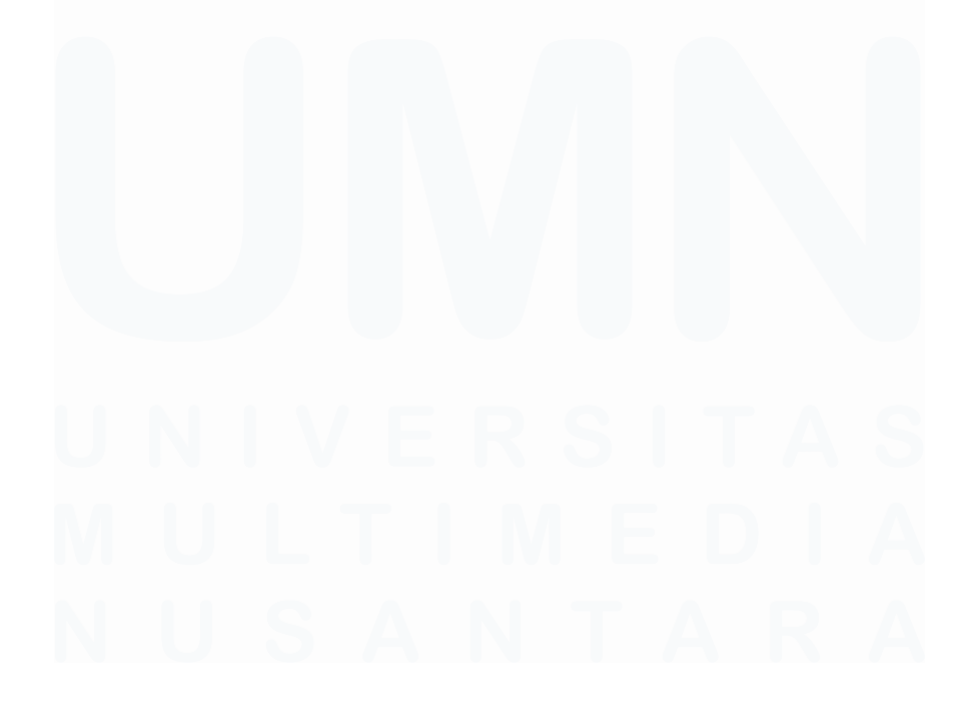

# DAFTAR LAMPIRAN

| Lampiran 1 – Surat Tanggapan Kerja Magang                        | 135 |
|------------------------------------------------------------------|-----|
| Lampiran 2 – Surat Perjanjian Pemagangan                         | 136 |
| Lampiran 3 – Curriculum Vitae                                    | 137 |
| Lampiran 4 – MBKM 01 Cover Letter MBKM Internship Track 1        | 139 |
| Lampiran 5 – MBKM 02 MBKM Internship Track 1 Card                | 140 |
| Lampiran 6 – MBKM 03 Daily Task – Internship Track 1             | 141 |
| Lampiran 7 – MBKM 04 Verification Form of Internship Report MBKM |     |
| Internship Track 1                                               | 157 |
| Lampiran 8 – Form Bimbingan Internship Report                    | 158 |
| Lampiran 9 – Halaman Persetujuan Internship Report               | 159 |
| Lampiran 10 – Lampiran Pengecekan Hasil Turnitin                 | 160 |
| Lampiran 11 – Lampiran Pekerjaan Selama Kerja Magang MBKM        | 163 |
|                                                                  |     |

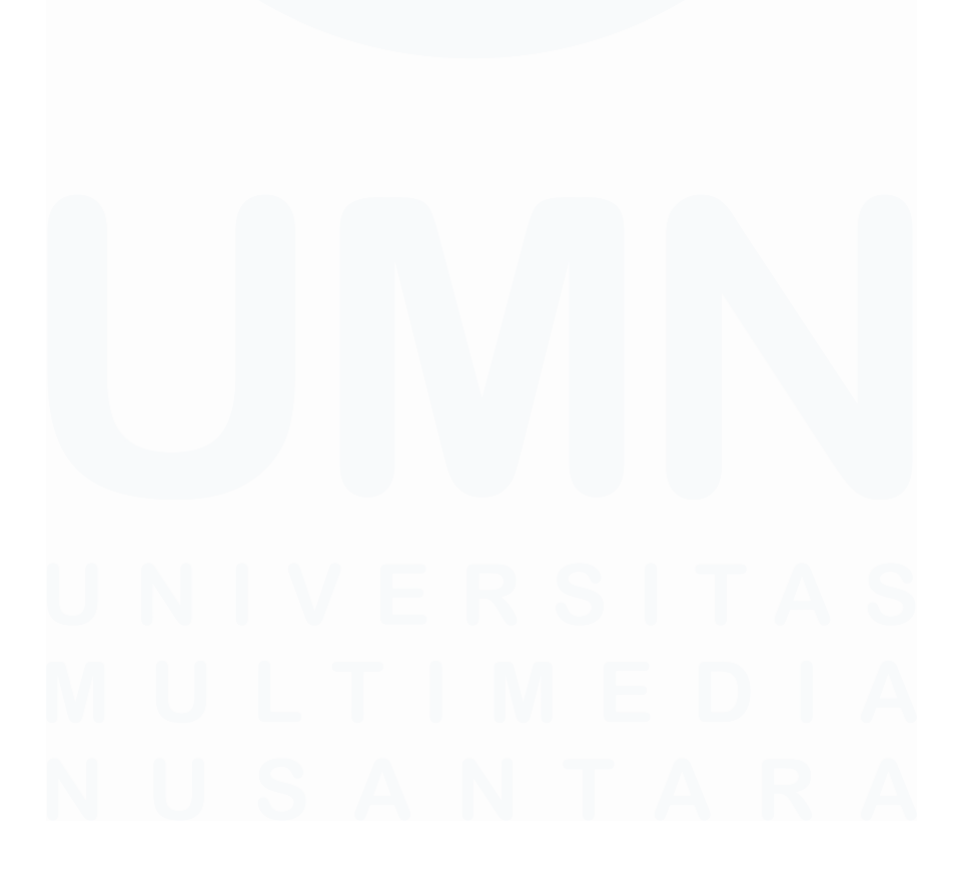